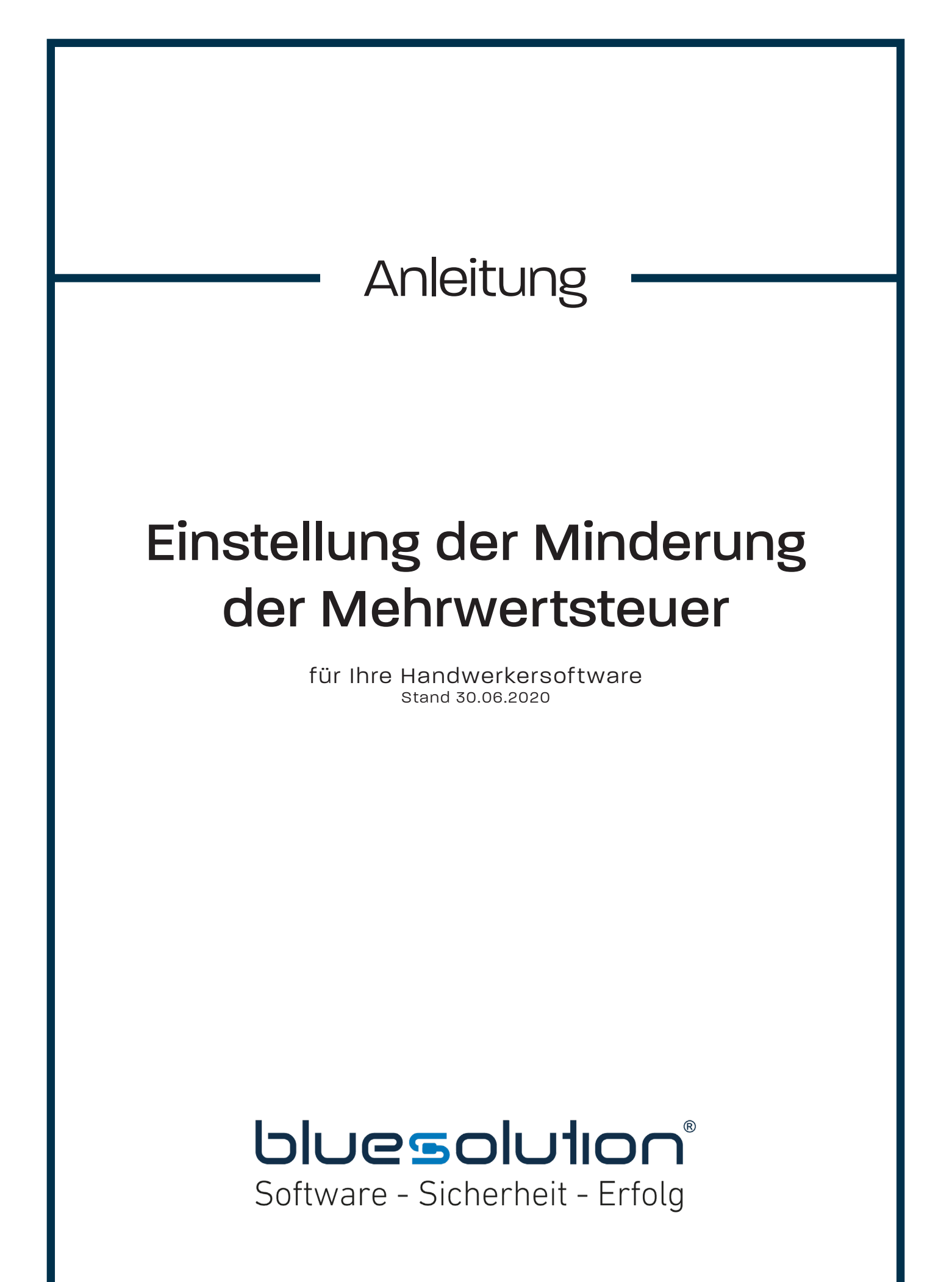

# <u>Inhaltsverzeichnis</u>

| Vorwort                                                 | 3  |
|---------------------------------------------------------|----|
| Die Umsatzsteuer                                        | 5  |
| Den neuen Steuersatz anlegen                            | 5  |
| Den aktuellen Steuersatz anpassen                       | 9  |
| Die Vorsteuer                                           | 11 |
| Den neuen Steuersatz anlegen                            | 11 |
| Den aktuellen Steuersatz anpassen                       | 15 |
| Der Wechsel zurück                                      | 16 |
| Fehlende Steuerkonten anlegen                           | 18 |
| Abrechnung einer vor dem 01.07.2020 erbrachten Leistung | 19 |
| Anlegen einer neuen Steuerkategorie                     | 19 |
| Rechnung mit den alten Regelsteuersätzen erstellen      | 22 |

### <u>Vorwort</u>

Im Zuge des Konjunkturpaketes, welches als Reaktion für die Wirtschaft in der Covid-19- / Corona-Krise beschlossen wurde, hat sich die Bundesregierung auf eine befristete Senkung der Mehrwertsteuer geeinigt. Der Mehrwertsteuersatz wird für den Zeitraum vom 01. Juli bis zum 31. Dezember 2020 von 19 auf 16 Prozent gesenkt – der ermäßigte Satz von 7 auf 5 Prozent. Damit in dieser Zeit die Mehrwertsteuer in Ihrer Software korrekt berechnet wird, müssen grundlegende Einstellungen im Programm vorgenommen werden.

Jeder Unternehmer muss mindestens die folgenden zwei Steuersätze anpassen: die Umsatzsteuer und die Vorsteuer. Betriebsbedingt kann es aber vorkommen, dass Sie noch weitere Steuersätze anpassen müssen.

#### Der Assistent für Ihre Handwerkersoftware

Wichtiger Herstellerhinweis: Wir empfehlen den Softwareassistenten für den Umstellungsprozess zu nutzen. Er beschleunigt das Verfahren, übernimmt die komplette Umstellung und steht allen Kunden mit Softwarepflegevertrag zur Verfügung.

Haben Sie keinen Softwarepflegevertrag oder ist Ihre Version veraltet? Dann können Sie diesen gerne erneuern. Rufen Sie uns dazu unter der 0 59 71 / 91 44 86 - 10 an.

#### Achtung!

Bitte befolgen Sie die kommenden Schritte genau anhand dieser Anleitung! Bitte nehmen Sie zur Kenntnis, dass wir an <u>keiner</u> Stelle eine steuerliche Beratung vornehmen und <u>keine Gewähr</u> auf Richtigkeit der steuerlichen Einstellung sowie die Übermittlung dieser Daten an Dritte übernehmen!

#### Kontaktieren Sie Ihren Steuerberater!

Für einige Abschnitte in dieser Anleitung benötigen Sie Informationen von Ihrem Steuerberater! Setzen Sie sich also vorher mit diesem in Verbindung, ansonsten können Sie mit dieser Anleitung <u>nicht beginnen</u>!

Dazu gehören:

- Standarderlöskonto für 16% und 5% MwSt.
- Std.-Konto für Skonto 16% und 5% MwSt.
- Steuerkonto für 16% und 5% MwSt.
- Std.-Konto für Minderung für 16% und 5% MwSt.
- DATEV Steuerschlüssel für 16% und 5% MwSt.

#### Sowie:

- Standarderlöskonto für 16% und 5% Vorsteuer
- Std.-Konto für Skonto 16% und 5% Vorsteuer
- Steuerkonto für 16% und 5% Vorsteuer
- Std.-Konto für Minderung für 16% und 5% Vorsteuer
- DATEV Steuerschlüssel für 16% und 5% Vorsteuer

Fragen Sie hier im selben Zuge außerdem, ob verschiedene Konten verwendet werden für den Umstieg auf 19% ab Januar 2021.

## Die Umsatzsteuer

## 1. Den neuen Steuersatz anlegen

In dieser Anleitung beginnen wir mit dem wichtigsten Steuersatz, der Umsatzsteuer. Für jeden Steuersatz, den Sie aktiv im Programm nutzen, muss ein neuer erstellt und eingerichtet werden.

Öffnen Sie nun zuerst unter [Datei] die [Einstellungen]. Hier finden Sie unter [Vorschlagswerte] die [Umsatzsteuer].

| Einstellungen                                                                                                    |                                                                         |                                                                                                   |                                                                        |                                                                     |                                                                                           | ×                 |
|----------------------------------------------------------------------------------------------------|-------------------------------------------------------------------------|---------------------------------------------------------------------------------------------------|------------------------------------------------------------------------|---------------------------------------------------------------------|-------------------------------------------------------------------------------------------|-------------------|
| ✔ Speichern 💥 Abbrechen 📄 Erweiterte Einst                                                                                  | tellungen 🔻                                                             |                                                                                                   |                                                                        |                                                                     |                                                                                           | ?                 |
| <ul> <li>Betriebsdaten</li> <li>Anschriftsfeld - Auftragsbearbeitung</li> <li>Vorschlagswerte</li> </ul>                    | Hinweis: Sie dürfen die<br>erforderlich, legen Sie<br>🕂 Neu 🔺 Bearbeit  | e Bezeichnung eines Steuersatzes<br>bitte einen neuen Datensatz an.<br>en — Löschen 🛷 Speichern 💲 | nicht mehr ändern, wenn 🕯                                              | dieser bereits im Dol<br>ndardsteuersatz verw                       | kument verwendet wurde.<br>venden                                                         | lst eine Änderung |
| Stammdaten     Zahlungskonditionen     Dokument                                                                             | Steuerschlüssel<br>Bezeichnung                                          | 01<br>Umsatzsteuer 19%                                                                            |                                                                        |                                                                     |                                                                                           |                   |
| <ul> <li>Sonstiges</li> <li>Umsatzsteuer</li> <li>Umsatzsteuerkategorien</li> <li>Dokumente</li> <li>Kalkulation</li> </ul> | Steuer<br>Gültig bis<br>Neuer Schlüssel<br>Datevsteuerschlüs            | 19,00 %                                                                                           | Standarderlösko<br>StdKonto für S<br>Steuerkonto<br>StdKonto für N     | nto 8400 - En<br>ikonto 8736 - G<br>1776 - U<br>Ainderung 8720 - En | rloese 19% USt<br>iewaehrte Skonti 19% USt<br>Imsatzsteuer 19%<br>rloesschmaelerungen 19% | ···<br>···        |
| Währung Schnittstellen Firmenkalender                                                                                       | Std         Id           φ         =         abc           μ         Ο1 | Bezeichnung<br>ﷺ<br>Umsatzsteuer 19%                                                              | %-satz \$<br>= 0,000 %                                                 | Steuerkonto St<br>abs<br>1776 84                                    | tdErlöskonto                                                                              | ^                 |
| <ul> <li>Telefonie</li> <li>Rohstoffe</li> <li>Externe Programme</li> </ul>                                                 | 02<br>03<br>04                                                          | Umsatzsteuer 16%<br>Umsatzsteuer 7%<br>Steuerfreie Umsätze                                        | 16,000 % <sup>-</sup><br>7,000 % <sup>-</sup><br>0,000 % 0             | 1775 83<br>1771 83<br>0000 82                                       | 340<br>300<br>200                                                                         |                   |
|                                                                                                    | 05<br>06<br>07                                                          | Vorsteuer 19%<br>Vorsteuer 16%<br>Vorsteuer 7%                                                    | 19,000 % <sup>-</sup><br>16,000 % <sup>-</sup><br>7,000 % <sup>-</sup> | 1576 34<br>1575 33<br>1571 33                                       | 400<br>340<br>300                                                                         |                   |
|                                                                                                    | 08                                                                      | Bauleistung (Fremdleist.) 19%<br>Bauleistung (Fremdleist.) 16%<br>Bauleistung (Fremdleist.) 7%    | 19,000 % <sup>4</sup><br>16,000 % <sup>4</sup><br>7,000 % <sup>4</sup> | 1577 3 <sup>-1</sup><br>1579 3 <sup>-1</sup>                        | 120<br>122                                                                                |                   |
|                                                                                                    | 11<br>12<br>13                                                          | EG Lieferung 19% ohne ID Nr<br>EG Lieferung 16% ohne ID Nr<br>EG Lieferung 7% ohne ID Nr          | 19,000 %<br>19,000 %<br>16,000 %<br>7,000 %                            | 1778 83<br>1777 83<br>1777 83                                       | 315<br>330<br>310                                                                         |                   |
|                                                                                                    |                                                                         | innergem Erwerb 19%                                                                               | 19,000 %                                                               | 1574 34                                                             | 425                                                                                       | ~                 |

In diesem Bereich sehen Sie alle Steuersätze, die in Ihrer Software gespeichert sind. Dazu gehören die Umsatzsteuer, die Vorsteuer und weitere Steuersätze, die bei Ihnen eventuell keine Verwendung finden. Sollten Sie einen dieser weiteren Steuersätze nutzen, dann können Sie diese Anleitung auf diese Steuersätze übertragen.

#### Achtung!

Sie könnten hier möglicherweise direkt einen Steuersatz mit der Bezeichnung "Umsatzsteuer 16%" sehen. Diesen dürfen Sie <u>nicht nutzen</u>, da dieser einzig und alleine für die Umstellung der Mehrwertsteuer von 2006 angelegt wurde, und nicht für die jetzt benötigten Zwecke genutzt werden kann.

Sie müssen nun einen neuen Steuersatz für den Minderungs-Zeitraum anlegen. Dazu klicken Sie auf die Schaltfläche [Neu].

| 🕂 Neu 🔺 Bearbeiten 🛚 | 🗕 Löschen 🖌 🖌 Speichern 🗶 Ve | rwerfen | ★ Als Standardsteuer | rsatz verwenden                  | ? |
|----------------------|------------------------------|---------|----------------------|----------------------------------|---|
| Steuerschlüssel      | 23                           |         |                      |                                  |   |
| Bezeichnung          |                              |         |                      |                                  |   |
| Steuer               | 0,00 %                       | Stand   | larderlöskonto       | <keine zuordnung=""> ···</keine> |   |
| Gültig bis           | 51                           | Stdk    | Konto für Skonto     | <keine zuordnung=""> ···</keine> |   |
| Neuer Schlüssel      |                              | Steue   | erkonto              | <keine zuordnung=""> ···</keine> |   |
| Datevsteuerschlüssel | ~                            | Stdk    | Konto für Minderung  | <keine zuordnung=""></keine>     |   |

Die im Beispiel angegebene Steuerschlüssel-Nummer (bei uns die "23") kann bei Ihnen natürlich abweichen und ist für die weitere Erstellung irrelevant.

Das Bezeichnungsfeld müssen Sie füllen. Am besten mit einem Namen, den Sie später einfach wiedererkennen und so noch in Monaten wissen, wofür Sie diesen Steuersatz angelegt haben. In diesem Beispiel nehmen wir den Namen "Umsatzsteuer-Minderung 16%". In dem darauffolgenden Feld "Steuer" tragen Sie die 16% ein.

| Bezeichnung          | Umsatzsteuer-Minderung 16% |                        |                                  |
|----------------------|----------------------------|------------------------|----------------------------------|
| Steuer               | 16,00 %                    | Standarderlöskonto     | <keine zuordnung=""> ···</keine> |
| Gültig bis           | 31                         | StdKonto für Skonto    | <keine zuordnung=""> ···</keine> |
| Neuer Schlüssel      |                            | Steuerkonto            | <keine zuordnung=""> ···</keine> |
| Datevsteuerschlüssel | ~                          | StdKonto für Minderung | <keine zuordnung=""></keine>     |

#### Achtung!

Sollten Sie den ermäßigten Steuersatz benutzen, dann ersetzen Sie einfach die "16%" in dem Feld "Steuersatz" mit Ihrem reduzierten ermäßigten Steuersatz "5%". Im weiteren Verlauf der Anleitung beziehen wir uns immer auf den regulären Steuersatz.

Um nun einen automatischen Wechsel zurück zu den "normalen" 19% vorzubereiten, können wir im Feld "Gültig bis" schon einmal den "31.12.2020" eintragen. Wie der Wechsel zurück zu den "normalen" 19% korrekt eingerichtet wird, finden Sie auf Seite 16.

Im Datevsteuerschlüsselfeld wählen Sie nun noch den passenden Schlüssel für den neuen Steuersatz, den Sie von Ihrem Steuerberater erhalten. Dieser ist unterschiedlich. Wir tragen in diesem Beispiel hier die "8" ein.

#### Steuerberater!

Für den korrekten Datevsteuerschlüssel wenden Sie sich bitte zwingend an Ihren Steuerberater!

#### Achtung!

Sollten Sie den passenden Datevsteuerschlüssel nicht in Ihrer Software vorfinden, dann legen Sie diesen bitte neu an. Wie das funktioniert erklären wir Ihnen ab Seite 17.

| 🕂 Neu 🔺 Bearbeiten   | — Löschen 🖌 Speichern 💥 Verwe | erfen 🔺 Als Standardsteue | rsatz verwenden                   | ? |
|----------------------|-------------------------------|---------------------------|-----------------------------------|---|
| Steuerschlüssel      | 23                            |                           |                                   |   |
| Bezeichnung          | Umsatzsteuer-Minderung 16%    |                           |                                   |   |
| Steuer               | 16,00 %                       | Standarderlöskonto        | <keine zuordnung=""> ···</keine>  |   |
| Gültig bis           | 31.12.2020                    | StdKonto für Skonto       | <keine zuordnung=""> ···</keine>  |   |
| Neuer Schlüssel      |                               | Steuerkonto               | <keine zuordnung=""> ···</keine>  |   |
| Datevsteuerschlüssel | 8 🗸                           | StdKonto für Minderung    | <keine zuordnung=""> ····</keine> |   |

Nun kommen wir noch zu den Konten-Einstellungen im rechten Bereich der Einstellungen. Diese Konten müssen Sie von Ihrem Steuerberate erfragen und dann hier eintragen. Der neue Eintrag kann nicht gespeichert werden, bis Sie diese Daten eintragen. In diesem Fall kann die blue:solution software GmbH keine Vorgaben geben, wir füllen in diesem Beispiel die Felder mit "nicht zugeordnet".

| 🕂 Neu 🔺 Bearbeiten   | — Löschen 🖌 Speichern 💥 Verw | verfen 🔺 Als Standardsteue | ersatz verwenden        | ? |
|----------------------|------------------------------|----------------------------|-------------------------|---|
| Steuerschlüssel      | 23                           |                            |                         |   |
| Bezeichnung          | Umsatzsteuer-Minderung 16%   |                            |                         |   |
| Steuer               | 16,00 %                      | Standarderlöskonto         | 0000 - nicht zugeordnet |   |
| Gültig bis           | 31.12.2020                   | StdKonto für Skonto        | 0000 - nicht zugeordnet |   |
| Neuer Schlüssel      |                              | Steuerkonto                | 0000 - nicht zugeordnet |   |
| Datevsteuerschlüssel | 8 ~                          | StdKonto für Minderung     | 0000 - nicht zugeordnet |   |

Wenn Sie ALLE Felder gefüllt haben klicken Sie auf [Speichern]. Jetzt haben Sie den ersten Teil für die Umsatzsteuer abgeschlossen.

### 2. Den aktuellen Steuersatz anpassen

Damit der Wechsel zwischen den Steuersätzen ansatzlos funktioniert und von Ihrer Handwerkersoftware angenommen wird, müssen nun noch Änderungen an dem aktuellen Steuersatz der Umsatzsteuer vorgenommen werden. Dazu markieren Sie den aktuellen Steuersatz (in diesem Beispiel ist das "Umsatzsteuer 19%") und klicken dann auf [Bearbeiten].

| 🕂 Neu 🔺 Bearbeiten   | 🗕 Löschen 🖌 Speichern 💥 Verw | erfen 🔺 Als Standardsteue | rsatz verwenden                 | ? |
|----------------------|------------------------------|---------------------------|---------------------------------|---|
| Steuerschlüssel      | 01                           |                           |                                 |   |
| Bezeichnung          | Umsatzsteuer 19%             |                           |                                 |   |
| Steuer               | 19,00 %                      | Standarderlöskonto        | 8400 - Erloese 19% USt          |   |
| Gültig bis           | <u>31</u>                    | StdKonto für Skonto       | 8736 - Gewaehrte Skonti 19% USt |   |
| Neuer Schlüssel      |                              | Steuerkonto               | 1776 - Umsatzsteuer 19% ···     |   |
| Datevsteuerschlüssel | 3 🗸                          | StdKonto für Minderung    | 8720 - Erloesschmaelerungen 19% |   |

Auch in diesem Steuersatz sehen Sie das Feld "Gültig bis" und füllen dieses Feld jetzt mit "30.06.2020". Damit die Software aber weiß, mit welchem Steuersatz danach fortgeführt werden soll, nutzen Sie jetzt das Feld "Neuer Schlüssel". Beim Aufklappen finden Sie eine Auflistung all Ihrer Steuersätze – also auch den gerade angelegten Steuersatz.

| 15 | innergem Erwerb 16%            | 16,0 % ^  |
|----|--------------------------------|-----------|
| 16 | innergem Erwerb 7%             | 7,0 %     |
| 17 | stfr. innergem. Lieferungen    | 0,0 %     |
| 18 | Erlöse Drittland steuerfrei    | 0,0 %     |
| 19 | Erlöse aus §13b UStG           | 0,0 %     |
| 20 | Steuerfreie Einfuhr aus Drittl | 0,0 %     |
| 21 | Wareneingang steuerfrei        | 0,0 %     |
| 22 | nicht zugeordnet               | 0,0 %     |
| 23 | Umsatzsteuer-Minderung 16%     | 16,0 % 🗸  |
|    | ОК                             | Abbrechen |

Wählen Sie jetzt diesen Steuersatz aus und klicken Sie auf [Speichern] um die Änderungen anzunehmen.

| 🕂 Neu 🔺 Bearbeiten   | — Löschen 🖌 Speichern 🗶 Verwe | erfen  🖈 Als Standardsteue | ersatz verwenden                | ? |
|----------------------|-------------------------------|----------------------------|---------------------------------|---|
| Steuerschlüssel      | 01                            |                            |                                 |   |
| Bezeichnung          | Umsatzsteuer 19%              |                            |                                 |   |
| Steuer               | 19,00 %                       | Standarderlöskonto         | 8400 - Erloese 19% USt          |   |
| Gültig bis           | 30.06.2020                    | StdKonto für Skonto        | 8736 - Gewaehrte Skonti 19% USt |   |
| Neuer Schlüssel      | 23                            | Steuerkonto                | 1776 - Umsatzsteuer 19% ····    |   |
| Datevsteuerschlüssel | 3 🗸                           | StdKonto für Minderung     | 8720 - Erloesschmaelerungen 19% |   |

Jetzt haben Sie die Umsatzsteuer abgeschlossen und Sie sollten folgendes eingestellt haben:

- 1. Den neuen Steuersatz mit all seinen Einstellungen und den korrekten Kontenbezeichnungen.
- 2. Ein Ablaufdatum bei dem aktuellen Steuersatz hinterlegt und den neu erstellten Steuersatz als "Neuer Schlüssel" eingetragen.

Sollten Sie alle Punkte erfüllt haben, wird Ihre Handwerkersoftware die Umstellung auf die von Ihnen angegebenen 16 Prozent am 1. Juli 2020 vornehmen. Bis dahin müssen Sie, für die Umsatzsteuer, keine Einstellungen mehr tätigen.

## Die Vorsteuer

### 1. Den neuen Steuersatz anlegen

Nicht nur die Umsatzsteuer muss in der Software angepasst werden, sondern auch die Vorsteuer. Deswegen gehen wir auch hier einmal die Einrichtung Schritt für Schritt mit Ihnen durch.

Auch diese Einstellungen finden Sie unter [Vorschlagswerte], [Umsatzsteuer].

| Einstellungen                                                                   |                                                   |                                                                       |                                    |                             | ×                        |
|---------------------------------------------------------------------------------|---------------------------------------------------|-----------------------------------------------------------------------|------------------------------------|-----------------------------|--------------------------|
| ✔ Speichern 💥 Abbrechen 📑 Erweiterte Einste                                     | ellungen <del>-</del>                             |                                                                       |                                    |                             | ?                        |
| <ul> <li>Betriebsdaten</li> <li>Anschriftsfeld - Auftragsbearbeitung</li> </ul> | Hinweis: Sie dürfen di<br>erforderlich, legen Sie | e Bezeichnung eines Steuersatzes n<br>bitte einen neuen Datensatz an. | icht mehr ändern, wenn dieser bere | its im Dokument verwendet   | wurde. Ist eine Änderung |
| 🗁 Vorschlagswerte                                                               | 🕂 Neu 🔺 Bearbeit                                  | ten — Löschen 🖌 Speichern 🗙                                           | Verwerfen  ★ Als Standardsteue     | rsatz verwenden             | ?                        |
| 🔅 Stammdaten                                                                    |                                                   |                                                                       |                                    |                             |                          |
| - 🔅 Zahlungskonditionen                                                         | Steuerschlüssel                                   | 05                                                                    |                                    |                             |                          |
| - 🛱 Dokument                                                                    | Bezeichnung                                       | Vorsteuer 19%                                                         |                                    |                             |                          |
| - 🌣 Sonstiges                                                                   | Steuer                                            | 19,00 %                                                               | Standarderlöskonto                 | 3400 - Wareneingang 19%     | Vorsteu                  |
| 🌣 Umsatzsteuer                                                                  | Gültig bis                                        | 33                                                                    | StdKonto für Skonto                | 3736 - Erhaltene Skonti 159 | 6 Vorste                 |
| 🗆 🔅 Umsatzsteuerkategorien                                                      | Neuer Schlüssel                                   |                                                                       | Steuerkonto                        | 1576 - Abziebbare Vorsteur  | ar 19%                   |
| 📄 Dokumente                                                                     | Deterritering all                                 |                                                                       | Ctd. Kasta für Mindamun            |                             |                          |
| 📄 Kalkulation                                                                   | Datevsteuerschlus                                 | isel 9                                                                | StdKonto fur Minderung             | 3720 - Nachlaesse 16% Vor   | steuer                   |
| 🔅 Währung                                                                       | Std Id                                            | Bezeichnung                                                           | %-satz Steuerkont                  | o StdErlöskonto             | ^                        |
| 🔅 Schnittstellen                                                                | φ = 🔳 abc                                         | abc                                                                   | = 0,000 % abc                      | abc                         |                          |
| 🔅 Firmenkalender                                                                | ✓ 01                                              | Umsatzsteuer 19%                                                      | 19.000 % 1776                      | 8400                        |                          |
| 🔅 Telefonie                                                                     | 02                                                | Umsatzsteuer 16%                                                      | 16,000 % 1775                      | 8340                        |                          |
| 🌣 Rohstoffe                                                                     | 03                                                | Umsatzsteuer 7%                                                       | 7.000 % 1771                       | 8300                        |                          |
| 🔅 Externe Programme                                                             | 04                                                | Steuerfreie Umsätze                                                   | 0.000 % 0000                       | 8200                        |                          |
|                                                                                 | ▶ 05                                              | Vorsteuer 19%                                                         | 19,000 % 1576                      | 3400                        |                          |
|                                                                                 | 06                                                | Vorsteuer 16%                                                         | 16,000 % 1575                      | 3340                        |                          |
|                                                                                 | 07                                                | Vorsteuer 7%                                                          | 7,000 % 1571                       | 3300                        |                          |
|                                                                                 | 08                                                | Bauleistung (Fremdleist.) 19%                                         | 19,000 % 1577                      | 3120                        |                          |
|                                                                                 | 09                                                | Bauleistung (Fremdleist.) 16%                                         | 16,000 % 1579                      | 3122                        |                          |
|                                                                                 | 10                                                | Bauleistung (Fremdleist.) 7%                                          | 7,000 % 1578                       | 3130                        |                          |
|                                                                                 | 11                                                | EG Lieferung 19% ohne ID Nr                                           | 19,000 % 1778                      | 8315                        |                          |
|                                                                                 | 12                                                | EG Lieferung 16% ohne ID Nr                                           | 16,000 % 1777                      | 8330                        |                          |
|                                                                                 | 13                                                | EG Lieferung 7% ohne ID Nr                                            | 7,000 % 1777                       | 8310                        |                          |
|                                                                                 | 14                                                | innergem Erwerb 19%                                                   | 19,000 % 1574                      | 3425                        |                          |
|                                                                                 |                                                   |                                                                       |                                    |                             | ¥                        |

#### Achtung!

Wie auch bei der Umsatzsteuer könnten Sie hier bereits eine "Vorsteuer 16%" sehen. Diese dürfen Sie <u>nicht</u> benutzen! Für den Minderungs-Zeitraum legen wir mit der Schaltfläche [Neu] die Vorsteuer-Minderung an. Auch hier kann die Steuerschlüssel-Nummer von Ihrer abweichen.

| 🕂 Neu 🔺 Bearbeiten   | — Löschen 🖌 Speichern 💥 Verw | erfen 🔺 Als Standardsteue | rsatz verwenden                  | ? |
|----------------------|------------------------------|---------------------------|----------------------------------|---|
| Steuerschlüssel      | 24                           |                           |                                  |   |
| Bezeichnung          |                              |                           |                                  |   |
| Steuer               | 0,00 %                       | Standarderlöskonto        | <keine zuordnung=""> ···</keine> |   |
| Gültig bis           | <u>31</u>                    | StdKonto für Skonto       | <keine zuordnung=""> ···</keine> |   |
| Neuer Schlüssel      |                              | Steuerkonto               | <keine zuordnung=""> ···</keine> |   |
| Datevsteuerschlüssel | <b>~</b>                     | StdKonto für Minderung    | <keine zuordnung=""> ···</keine> |   |

Das Bezeichnungsfeld müssen Sie füllen (wir schreiben hier "Vorsteuer-Minderung 16%"). In dem darauffolgenden Feld "Steuer" auch die 16% eintragen und weiter zum Datevsteuerschlüssel.

| Bezeichnung          | Vorsteuer-Minderung 16% |                        |                                   |  |
|----------------------|-------------------------|------------------------|-----------------------------------|--|
| Steuer               | 16,00 %                 | Standarderlöskonto     | <keine zuordnung=""> ···</keine>  |  |
| Gültig bis           | <b>E1</b>               | StdKonto für Skonto    | <keine zuordnung=""> ···</keine>  |  |
| Neuer Schlüssel      |                         | Steuerkonto            | <keine zuordnung=""> ···</keine>  |  |
| Datevsteuerschlüssel | <b>v</b>                | StdKonto für Minderung | <keine zuordnung=""> ····</keine> |  |

#### Achtung!

Beachten Sie erneut den ermäßigten Steuersatz, sollten Sie diesen in Ihrer Handwerkersoftware nutzen.

Damit Sie auch hier auf den automatischen Wechsel vorbereitet sind, füllen Sie das Feld "Gültig bis" schon einmal mit dem "31.12.2020" . Im Datevsteuerschlüsselfeld wählen Sie nun noch den passenden Schlüssel für den neuen Steuersatz, den Sie von Ihrem Steuerberater erhalten. Dieser ist unterschiedlich. Wir tragen in diesem Beispiel hier die "8" ein.

#### Steuerberater!

Für den korrekten Datevsteuerschlüssel müssen Sie sich zwingend mit Ihrem Steuerberater in Verbindung setzen!

### Achtung!

Sollten Sie den passenden Datevsteuerschlüssel nicht in Ihrer Software vorfinden, dann legen Sie diesen bitte neu an. Wie das funktioniert erklären wir Ihnen ab Seite 17.

| 🕂 Neu 🔺 Bearbeiten   | — Löschen 🖌 Speichern 💥 Verw | erfen 🔺 Als Standardsteue | rsatz verwenden                  | ? |
|----------------------|------------------------------|---------------------------|----------------------------------|---|
| Steuerschlüssel      | 24                           |                           |                                  |   |
| Bezeichnung          | Vorsteuer-Minderung 16%      |                           |                                  |   |
| Steuer               | 16,00 %                      | Standarderlöskonto        | <keine zuordnung=""> ···</keine> |   |
| Gültig bis           | 31.12.2020                   | StdKonto für Skonto       | <keine zuordnung=""> ···</keine> |   |
| Neuer Schlüssel      |                              | Steuerkonto               | <keine zuordnung=""> ···</keine> |   |
| Datevsteuerschlüssel | 8 ~                          | StdKonto für Minderung    | <keine zuordnung=""> ···</keine> |   |

Jetzt noch zu den Konten-Einstellungen im rechten Bereich (wir füllen in diesem Beispiel die Felder wieder mit "nicht zugeordnet"). Wenn Sie dann alle Felder gefüllt haben klicken Sie auf [Speichern]. Jetzt haben Sie auch den ersten Teil für die Vorsteuer abgeschlossen.

| 🕂 Neu 🔺 Bearbeiten   | — Löschen 🖌 Speichern X Verwe | erfen 🔺 Als Standardsteue | ersatz verwenden        | ? |
|----------------------|-------------------------------|---------------------------|-------------------------|---|
| Steuerschlüssel      | 24                            |                           |                         |   |
| Bezeichnung          | Vorsteuer-Minderung 16%       |                           |                         |   |
| Steuer               | 16,00 %                       | Standarderlöskonto        | 0000 - nicht zugeordnet |   |
| Gültig bis           | 31.12.2020                    | StdKonto für Skonto       | 0000 - nicht zugeordnet |   |
| Neuer Schlüssel      |                               | Steuerkonto               | 0000 - nicht zugeordnet |   |
| Datevsteuerschlüssel | 8 ~                           | StdKonto für Minderung    | 0000 - nicht zugeordnet |   |

### 2. Den aktuellen Steuersatz anpassen

Markieren Sie den aktuellen Steuersatz (in diesem Beispiel ist das "Vorsteuer 19%") und klicken dann auf bearbeiten.

| 🕂 Neu 🔺 Bearbeiten   | — Löschen 🖌 Speichern 💥 Verwe | erfen 🔺 Als Standardsteue | ersatz verwenden                     | ? |
|----------------------|-------------------------------|---------------------------|--------------------------------------|---|
| Steuerschlüssel      | 05                            |                           |                                      |   |
| Bezeichnung          | Vorsteuer 19%                 |                           |                                      |   |
| Steuer               | 19,00 %                       | Standarderlöskonto        | 3400 - Wareneingang 19% Vorsteu      |   |
| Gültig bis           | 31                            | StdKonto für Skonto       | 3736 - Erhaltene Skonti 15% Vorste … |   |
| Neuer Schlüssel      |                               | Steuerkonto               | 1576 - Abziehbare Vorsteuer 19%      |   |
| Datevsteuerschlüssel | 9 ~                           | StdKonto für Minderung    | 3720 - Nachlaesse 16% Vorsteuer      |   |

Auch in diesem Steuersatz sehen Sie das Feld "Gültig bis" und füllen dieses Feld jetzt mit "30.06.2020". Klappen Sie das Feld "Neuer Schlüssel" auf und wählen Sie den eben erstellen "Vorsteuer-Minderung 16%".

| 16 | innergem Erwerb 7%             | 7,0 % ^   |
|----|--------------------------------|-----------|
| 17 | stfr. innergem. Lieferungen    | 0,0 %     |
| 18 | Erlöse Drittland steuerfrei    | 0,0 %     |
| 19 | Erlöse aus §13b UStG           | 0,0 %     |
| 20 | Steuerfreie Einfuhr aus Drittl | 0,0 %     |
| 21 | Wareneingang steuerfrei        | 0,0 %     |
| 22 | nicht zugeordnet               | 0,0 %     |
| 23 | Umsatzsteuer-Minderung 16%     | 16,0 %    |
| 24 | Vorsteuer-Minderung 16%        | 16,0 % 🗸  |
|    | OK                             | Abbrechen |

Mit einem letzten Klick auf [Speichern] sind auch diese Einstellungen abgeschlossen.

| 🕂 Neu 🔺 Bearbeiten   | — Löschen 🖌 Speichern X Verwe | erfen 🔺 Als Standardsteue | ersatz verwenden                   | ? |
|----------------------|-------------------------------|---------------------------|------------------------------------|---|
| Steuerschlüssel      | 05                            |                           |                                    |   |
| Bezeichnung          | Vorsteuer 19%                 |                           |                                    |   |
| Steuer               | 19,00 %                       | Standarderlöskonto        | 3400 - Wareneingang 19% Vorsteu    |   |
| Gültig bis           | 30.06.2020                    | StdKonto für Skonto       | 3736 - Erhaltene Skonti 15% Vorste |   |
| Neuer Schlüssel      | 24                            | Steuerkonto               | 1576 - Abziehbare Vorsteuer 19%    |   |
| Datevsteuerschlüssel | 9 🗸                           | StdKonto für Minderung    | 3720 - Nachlaesse 16% Vorsteuer    |   |

## Der Wechsel zurück

Spätestens am 01. Januar 2021 müssen Sie die Software wieder auf die ursprünglichen 19 Prozent zurückgestellt haben. Auch dafür können Sie schon Vorbereitungen treffen. Je nachdem wie viele Steuersätze Sie angepasst haben, wird der Aufwand natürlich exponentiell höher. Folgendes Beispiel zeigt die Einstellungen, die getätigt werden müssen, anhand der Umsatzsteuer.

Öffnen Sie erneut die [Einstellungen] unter [Datei], und wechseln dort unter [Vorschlagswerte] in die [Umsatzsteuer].

Hier erstellen Sie wieder einen neuen Steuersatz, der zum 01. Januar 2021 wieder aktiviert werden soll (in unserem Beispiel ist das "Umsatzsteuer 19% - 2021").

| 🕂 Neu 🔺 Bearbeiten   | 🗕 Löschen 🖌 Speichern 💥 Verwe | erfen  🖈 Als Standardsteue | rsatz verwenden                  | ? |
|----------------------|-------------------------------|----------------------------|----------------------------------|---|
| Steuerschlüssel      | 24                            |                            |                                  |   |
| Bezeichnung          | Umsatzsteuer 19% - 2021       |                            |                                  |   |
| Steuer               | 19,00 %                       | Standarderlöskonto         | <keine zuordnung=""> ···</keine> |   |
| Gültig bis           | 31                            | StdKonto für Skonto        | <keine zuordnung=""> ···</keine> |   |
| Neuer Schlüssel      |                               | Steuerkonto                | <keine zuordnung=""> ···</keine> |   |
| Datevsteuerschlüssel | ~                             | StdKonto für Minderung     | <keine zuordnung=""> ···</keine> |   |

Im Datevsteuerschlüsselfeld wählen Sie nun noch den passenden Schlüssel für den neuen Steuersatz, den Sie von Ihrem Steuerberater erhalten. Dieser ist unterschiedlich. Wir tragen in diesem Beispiel hier erneut die "8" ein.

| Steuerberater!                                                                                   |
|--------------------------------------------------------------------------------------------------|
| Für den korrekten Datevsteuerschlüssel wenden Sie sich bitte zwingend an Ihren<br>Steuerberater! |
|                                                                                                  |

Die Konten-Einstellungen im rechten Bereich der Einstellungen müssen Sie von Ihrem Steuerberate erfragen und dann hier eintragen. Der neue Eintrag kann nicht gespeichert werden, bis Sie diese Daten eintragen. In diesem Fall kann die blue:solution software GmbH keine Vorgaben geben, wir füllen in diesem Beispiel die Felder mit "nicht zugeordnet".

| 🕂 Neu 🔺 Bearbeiten   | — Löschen 🖌 Speichern 🗶 Verwe | erfen 🔺 Als Standardsteue | rsatz verwenden         | ? |
|----------------------|-------------------------------|---------------------------|-------------------------|---|
| Steuerschlüssel      | 24                            |                           |                         |   |
| Bezeichnung          | Umsatzsteuer 19% - 2021       |                           |                         |   |
| Steuer               | 19,00 %                       | Standarderlöskonto        | 0000 - nicht zugeordnet |   |
| Gültig bis           | 31                            | StdKonto für Skonto       | 0000 - nicht zugeordnet |   |
| Neuer Schlüssel      |                               | Steuerkonto               | 0000 - nicht zugeordnet |   |
| Datevsteuerschlüssel | 8 ~                           | StdKonto für Minderung    | 0000 - nicht zugeordnet |   |

Diesen neuen Steuersatz können Sie nun speichern.

Im Steuersatz "Umsatzsteuer-Minderung 16%" können wir jetzt als "Neuer Schlüssel" den Steuersatz wählen, der zum 01. Januar 2021 aktiviert werden soll (im Beispiel der "Umsatzsteuer 19% – 2021"). Daraufhin erfolgt der Wechsel wieder automatisch zum Jahreswechsel. Beachten Sie, dass Sie die Einstellungen für alle anderen Steuersätze wiederholen müssen!

#### Achtung!

Bitte halten Sie sich zwingend an diese Reihenfolge der Einstellung zur Mehrwertsteuer-Minderung. Dieser Vorgang muss zudem für jeden Steuersatz wiederholt werden.

## Fehlende Steuerkonten anlegen

Die Informationen, die Sie von Ihrem Steuerberater erhalten, beinhalten (unter anderem) Steuerkonten für die verminderten Mehrwertsteuersätze.

Mit einer hohen Wahrscheinlichkeit finden Sie diese nicht in den vorhandenen Konten in Ihrer Handwerkersoftware und müssen manuell angelegt werden. Im folgendem zeigen wir Ihnen, wie Sie die Konten einrichten.

Sobald Sie Ihre Informationen erfragt haben, öffnen Sie bitte unter [Stammdaten] die [Tabellen]. Dort finden Sie unter [Buchhaltung] die [Konten].

| III Tabellen ×        |                  |                                               |                 |                 |          |
|-----------------------|------------------|-----------------------------------------------|-----------------|-----------------|----------|
| 🗎 Adressen 🗧          | - Neu 📥 Bearbeit | en — Löschen 🖌 Speichern 💥 Verwerfen 🕅 Tabell | enansicht       |                 |          |
| 🗎 Artikel / Leistung  | Konton           |                                               |                 |                 |          |
| 🗎 Auftragsbearbeitung | Konten           |                                               |                 |                 |          |
| 🗎 Lager               | Nummer           | 0000                                          |                 |                 |          |
| 冲 Buchhaltung         | Bezeichnung      | nicht zugeordnet                              |                 |                 |          |
| ── ° Konten           | Datev-Schlüssel  | Mit Steuerschlüssel                           |                 |                 |          |
| 📄 Globale Tabellen    | Steuerschlüssel  | ~                                             |                 |                 |          |
| – ° Bankleitzahlen    | Kenterlderer     |                                               |                 |                 |          |
| Postleitzahlen        | Kontenklasse     | Anlagen- und Kapitaikonten                    |                 |                 |          |
| 📄 NaKa                | Nummer 🔺         | Bezeichnung                                   | Datev-Schlüssel | Steuerschlüssel | Geändert |
| 9                     | abc              | abc                                           | abc             | abc             | =        |
| ,                     | 0000             | nicht zugeordnet                              |                 |                 |          |
|                       | 0001             | Ingangsetzungs- und Erweiterungsaufwand       |                 |                 |          |
|                       | 0002             | Aufwendungen Waehrungsumstellung Euro         |                 |                 |          |
|                       | 0010             | Konzessionen und gewerbl.Schutzrechte         |                 |                 |          |
|                       | 0015             | Konzessionen                                  |                 |                 |          |
|                       | 0020             | Gewerbliche Schutzrechte                      |                 |                 |          |
|                       | 0025             | aehnliche Rechte und Werte                    |                 |                 |          |
|                       | 0027             | EDV-Software                                  |                 |                 |          |
|                       | 0020             | Linearen en enviroleliek en Calentere aleten  |                 |                 |          |

Mit der Schaltfläche [Neu] können Sie hier ein neues Konto anlegen. In unserem Beispiel benennen wir es "Erlöse 16% USt 2020" und ergänzen die Angaben vom Steuerberater.

| 🕂 Neu 🔺 Bearbei | ten 💻 Löschen    | 🗸 Speichern | 🗙 Verwerfen | Tabellenansich | nt |
|-----------------|------------------|-------------|-------------|----------------|----|
| Konten          |                  |             |             |                |    |
| Nummer          | 0003             |             |             |                |    |
| Bezeichnung     | Erlöse 16% USt 2 | 2020        |             |                |    |
| Datev-Schlüssel | Automatik-Konto  | D           | <b>~</b>    |                |    |
| Steuerschlüssel |                  |             | ~           |                |    |
| Kontenklasse    | Erlöskonten      |             | ~           |                |    |

Haben Sie dann alle Einstellungen getätigt können Sie auf [Speichern] klicken und haben ein neues Konto angelegt.

#### Achtung!

Diese Einstellungen müssen für jedes Konto wiederholt werden. Beachten Sie dabei genau die Angaben Ihres Steuerberaters!

## Abrechnung einer vor dem 01.07.2020 erbrachten Leistung

In der Regel kommt es vor, dass Leistungen vor der MwSt. Umstellung erbracht wurden, allerdings die Rechnung erst nach dem 30.06.2020 erstellt werden kann. Um hierzu die Rechnung noch mit dem alten Regelsteuersatz erstellen zu können, müssen Sie eine neue Steuerkategorie anlegen.

### Anlegen einer neuen Steuerkategorie

Bevor Sie eine neue Steuerkategorie anlegen, erstellen Sie in den Einstellungen unter Vorschlagswerte Umsatzsteuer, einen neuen Steuersatz mit den Werten des alten Steuerregelsatzes für Erlöse und Kostenkonto mit 19% bzw. 7%.

| Einstellungen                          |                            |                             |              |                              |                              | ×                        |
|----------------------------------------|----------------------------|-----------------------------|--------------|------------------------------|------------------------------|--------------------------|
| 🖌 Speichern 💥 Abbrechen 🛛 📑 Erweiterte | Einstellungen <del>-</del> |                             |              |                              |                              | 0                        |
| 📄 Betriebsdaten                        | Hinweis: Sie dürfen die E  | Bezeichnung eines Steuersa  | tzes nicht n | nehr ändern, wenn dieser ber | eits im Dokument verwendet   | wurde. Ist eine Änderung |
| Anschriftsfeld - Auftragsbearbeitung   | erforderlich, legen Sie bi | tte einen neuen Datensatz a | ın.          |                              |                              |                          |
| Direction Vorschlagswerte              | 🕂 Neu 🔺 Bearbeiter         | n — Löschen 🛛 🖌 Speich      | ern 💥 Ve     | rwerfen 🛛 🚖 Als Standardste  | uersatz verwenden            | (?)                      |
| 🔅 Stammdaten                           |                            |                             |              |                              |                              |                          |
| Sahlungskonditionen                    | Steuerschlüssel            | 76                          |              |                              |                              |                          |
| 🔅 Dokument                             | Bezeichnung                | Umsatzsteuer 19%            |              |                              |                              |                          |
| 🔅 Sonstiges                            | Steuer                     | 19,00 %                     |              | Standarderlöskonto           | <keine zuordnung=""></keine> |                          |
| 🗸 Ümsatzsteuer                         | Gültig bis                 | 400                         |              | StdKonto für Skonto          | <keine zuordnung=""></keine> |                          |
| 🔅 Umsatzsteuerkategorien               |                            |                             |              |                              | - Neine Zaoranang.           |                          |
| 🛅 Dokumente                            | Neuer Schlussel            |                             |              | Steuerkonto                  | <keine zuordnung=""></keine> |                          |
| 📔 Kalkulation                          | Datevsteuerschlüsse        | I                           | ~            | StdKonto für Minderung       | <keine zuordnung=""></keine> |                          |
| A Wahrung                              |                            |                             |              |                              |                              |                          |

Beachten Sie, dass ein Verweis auf die bereits bestehenden Regelsteuersätze nicht möglich ist, da diese ein Ablaufdatum mit Verweis auf die verminderten Steuersätze haben. Speichern Sie nun diese Einstellungen.

Nachdem Sie die neuen Steuersätze angelegt haben, gehen Sie in den Einstellungen und Vorschlagswerte auf Umsatzsteuerkategorien.

Legen Sie hier eine neue Steuerkategorie mit einer eindeutigen Bezeichnung an. Ordnen Sie hier die neu angelegten Steuersätze für Verkauf und Einkauf zu. Speichern Sie im Anschluss ihre Änderungen

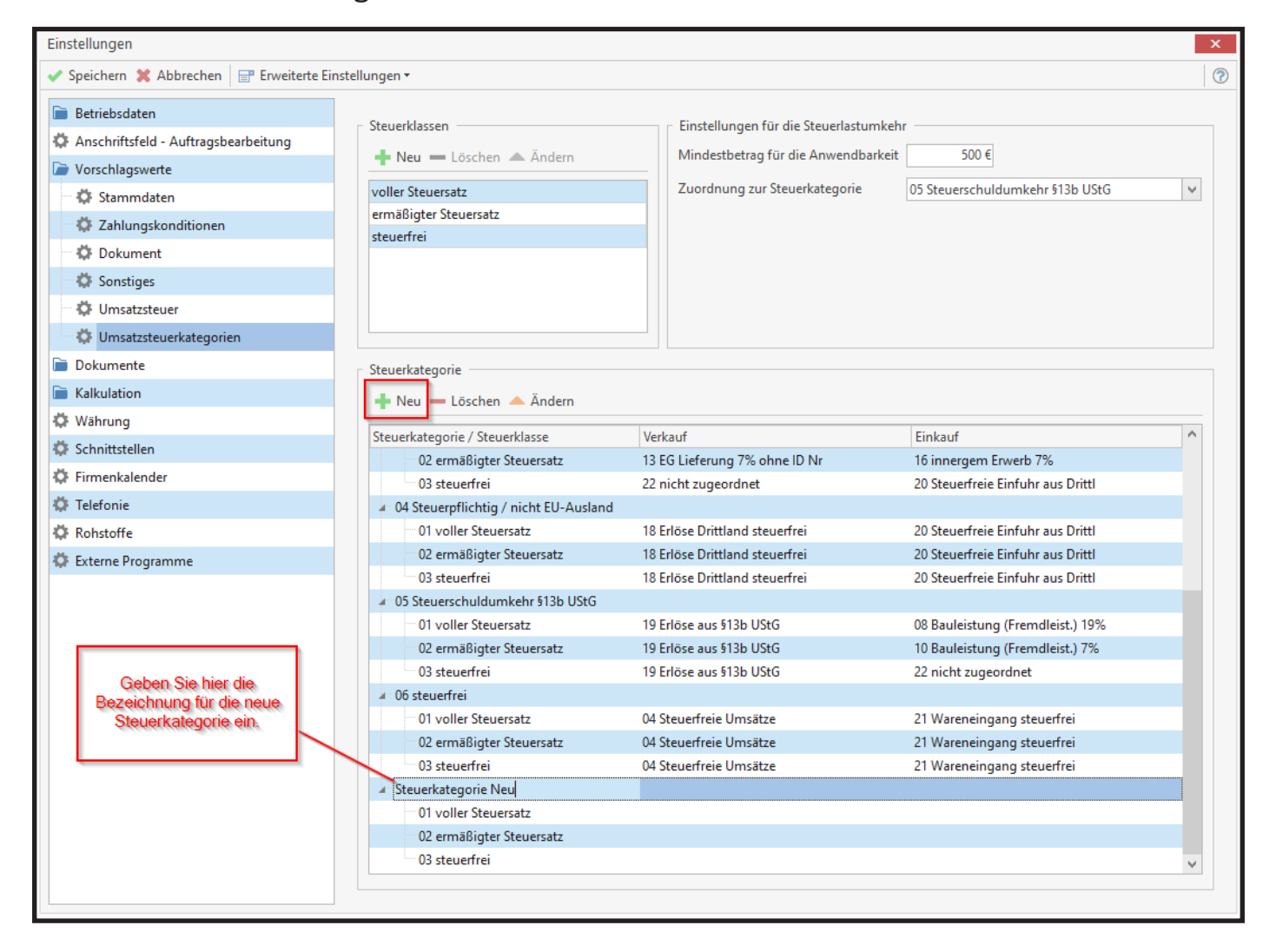

Anschließend können Sie über die [Ändern] Schaltfläche die zuvor angelegten Steuerschlüssel Ihrer neuen Steuerkategorie zuweisen.

| ' Speichern 💥 Abbrechen 🛛 📑 Erweiterte E | instellungen 🝷                         |                                                    |                                   |     |
|------------------------------------------|----------------------------------------|----------------------------------------------------|-----------------------------------|-----|
| Betriebsdaten                            | - Steuerklassen                        | Einstellungen für die Steuerlastumke               | shr                               |     |
| 🗘 Anschriftsfeld - Auftragsbearbeitung   |                                        |                                                    | *                                 |     |
| 🎽 Vorschlagswerte                        | 🛉 Neu 💳 Löschen 📥 Andern               | Mindestbetrag für die Anwendbarken                 |                                   |     |
| Ö Stammdaten                             | voller Steuersatz                      | Zuordnung zur Steuerkategorie                      |                                   | ~   |
| A Zahlungskonditionen                    | ermäßigter Steuersatz                  |                                                    |                                   |     |
|                                          | steuerfrei                             |                                                    |                                   |     |
| A Constinue                              |                                        |                                                    |                                   |     |
| Sonstiges                                |                                        |                                                    |                                   |     |
| Umsatzsteuer                             |                                        |                                                    |                                   |     |
| Omsatzsteuerkategorien                   |                                        |                                                    |                                   |     |
| Dokumente                                | Steuerkategorie                        |                                                    |                                   |     |
| Kalkulation                              | 🕂 Neu — Löschen 🔺 Ändern               |                                                    |                                   |     |
| 🗘 Währung                                |                                        |                                                    | 1                                 | 114 |
| 🔅 Schnittstellen                         | Steuerkategorie / Steuerklasse         | Verkauf                                            | Einkauf                           | ^   |
| Ö Firmenkalender                         | U3 steuerfrei                          | 18 Erlöse Drittland steuerfrei                     | 20 Steuerfreie Einführ aus Dritti |     |
| 🖏 Telefonie                              | 04                                     |                                                    |                                   |     |
| A Dabataffa                              | 05<br>05 Steuerschuldumkehr §13b LIStG |                                                    |                                   |     |
| Konstone                                 | 01 voller Steuersatz                   | 19 Frlöse aus §13b UStG                            | 08 Bauleistung (Fremdleist.) 19%  |     |
| 🕼 Externe Programme                      | 02 ermäßigter Steuersatz               | 19 Erlöse aus §13b UStG                            | 10 Bauleistung (Fremdleist.) 7%   |     |
|                                          | 03 steuerfrei                          | 19 Erlöse aus §13b UStG                            | 22 nicht zugeordnet               |     |
|                                          | 04                                     |                                                    |                                   |     |
|                                          | 05                                     |                                                    |                                   |     |
|                                          | 🤞 06 steuerfrei                        |                                                    |                                   |     |
|                                          | 01 voller Steuersatz                   | 04 Steuerfreie Umsätze                             | 21 Wareneingang steuerfrei        |     |
|                                          | 02 ermäßigter Steuersatz               | 04 Steuerfreie Umsätze                             | 21 Wareneingang steuerfrei        |     |
|                                          | 03 steuerfrei                          | 04 Steuerfreie Umsätze                             | 21 Wareneingang steuerfrei        |     |
|                                          | 04                                     |                                                    |                                   |     |
|                                          | 05                                     |                                                    |                                   |     |
|                                          | ✓ N07 Steuerkategorie Neu              |                                                    |                                   |     |
|                                          | 01 voller Steuersatz                   | 72 EG Lieferung 10% ohne ID Nr                     | <u>×</u>                          |     |
|                                          | 02 ermäßigter Steuersatz               | 74 innergem. Erwerb 16%<br>75 innergem. Erwerb 19% | ^                                 | Y   |
|                                          | 1                                      | 76 Umsatzsteuer 19%                                |                                   |     |

Haben Sie dann alle Einstellungen getätigt können Sie auf [Speichern] klicken und haben ein neues Konto angelegt.

## Rechnung mit den alten Regelsteuersätzen erstellen

Erstellen Sie wie gewohnt, die Rechnung zu ihren Kunden. Hierbei wird für die Berechnung der Steuer die eingestellte Steuerkategorie zum Kunden verwendet. Über die [Dokumenteinstellungen] – [Adresse] wechseln Sie die Umsatzsteuerkategorie, um mit dem alten Regelsteuersatz die Rechnung zu erstellen.

| Einstellungen für das aktuelle Dokument × |                                           |            |         |           |             |               |  |
|-------------------------------------------|-------------------------------------------|------------|---------|-----------|-------------|---------------|--|
| ✓ Übernehmen ¥ Abbrechen                  |                                           |            |         |           |             |               |  |
| Allgemein Zus                             | ätzlich Adresse                           | 2. Adresse | Drucker | Bemerkung | Darstellung | (i) Rohstoffe |  |
| Nummer                                    | 10006 Neue Adresse zuordnen               |            |         |           |             |               |  |
| Firma / Titel                             | Herr                                      |            |         |           |             |               |  |
| Name 1                                    | Sven Wissing                              |            |         |           |             |               |  |
| Name 2                                    |                                           |            |         |           |             |               |  |
| Ansprpart.                                | Herr Wissing                              |            |         |           |             | ~             |  |
| Straße / PF                               | Rheinstr. 23                              |            |         |           |             |               |  |
| PLZ / Ort                                 | 48341 Altenberge, Westf                   |            |         |           |             |               |  |
| Telefon                                   | 02505-546978                              |            |         |           |             |               |  |
| Telefax                                   |                                           |            |         |           |             |               |  |
| Mobil / Privat                            | 01715584962                               |            |         |           |             |               |  |
| E-Mail-Adresse                            | s.wissing@web.de                          |            |         |           |             |               |  |
| Branche                                   | Immobilien Anschriftsfeld aktualisieren ? |            |         |           |             |               |  |
| Steuerkategorie                           | 01 Steuerpflichtig / Inland               |            |         |           |             |               |  |
|                                           | 01 Steuerpflichtig / Inland               |            |         |           |             |               |  |
|                                           | 02 Steuerpflichtig / EU mit USt-IdNr.     |            |         |           |             |               |  |
| Briefanrede                               | 03 Steuerpflichtig / EU ohne USt-IdNr.    |            |         |           |             |               |  |
|                                           | 04 Steuerpflichtig / nicht EU-Ausland     |            |         |           |             |               |  |
|                                           | 05 Steuerschuldumkehr §13b UStG           |            |         |           |             |               |  |
|                                           |                                           |            |         |           |             |               |  |
|                                           |                                           |            |         |           |             |               |  |
|                                           |                                           |            |         |           |             |               |  |
|                                           |                                           |            |         |           |             |               |  |
|                                           |                                           |            |         |           |             |               |  |
|                                           |                                           |            |         |           |             |               |  |
|                                           |                                           |            |         |           |             |               |  |

Nachdem Sie die Änderungen in den Dokumenteinstellung übernommen haben, wird die Rechnung mit dem Steuersatz der ausgewählten Umsatzsteuerkategorie belegt.

Die Verfahrensweise zur Abrechnung mit dem alten Regelsteuersatz nach dem 01.07.2020 findet auch Anwendung nach dem 31.12.2020, wenn eine Rechnung mit dem verringerten Steuersatz aus dem Konjunkturprogramm erstellt werden muss.

#### Achtung!

Wir als Software Hersteller können keine steuerliche Beratung vornehmen. Die vorgeschlagenen Einstellungen in dieser Dokumentation sind ausschließlich Erfahrungen, die Sie im Zweifel mit Ihrem Steuerberater abklären sollten. Aufgrund der Komplexität und Rechtslage übernehmen wir keine Gewähr auf Korrektheit und Vollständigkeit!

Führen Sie auf alle Fälle vor der Umstellung eine Datensicherung durch!

Die blue:solution software GmbH wünscht Ihnen viel Erfolg! Sollten Sie Fragen zur Umstellungen oder zu der Verlängerung Ihrer Softwarepflege haben, dann melden Sie sich bei uns unter der 0 59 71 / 91 44 86 - 10.

© 2020 | blue:solution software GmbH